### 

# **LCD Controller**

# L20 Instructions

Version: Ver.1.0

#### Statement

Dear user friend, thanks for choosing Shanghai Xixun Electronic Technology Co., Ltd. (hereinafter referred to as Xixun Technology) as your LED advertising equipment control system. The main purpose of this document is to help you quickly understand and use the product. We strive to be precise and reliable when writing the document, and the content may be modified or changed at any time without notice.

### Copyright

The copyright of this document belongs to Xixun Technology. Without the written permission of our company, no unit or individual may copy or extract the content of this article in any form.

### Trademark

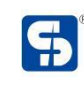

is a registered trademark of Xixun Technology.

|                                         | No.           | Version                | Details                    | Date                      |    |
|-----------------------------------------|---------------|------------------------|----------------------------|---------------------------|----|
|                                         | 1             | Ver.1.0                | Initial                    | 18 <sup>th</sup> Sep 2020 | X. |
| Ν                                       | Jote:The docu | ıment is subject to ch | ange without prior notice. | 0.                        |    |
|                                         |               |                        | , on i                     | 5                         |    |
|                                         |               | •                      | clect                      |                           |    |
|                                         |               | titur                  |                            |                           |    |
| ~~~~~~~~~~~~~~~~~~~~~~~~~~~~~~~~~~~~~~~ | nono          |                        |                            |                           |    |
| 5                                       |               |                        |                            |                           |    |

| Overview                                  | 1  |
|-------------------------------------------|----|
| Functions And Features                    | 2  |
| Interfaces                                | 3  |
| Technical Parameters                      | 4  |
| Software Operation Procedures             | 6  |
| Hardware connection diagram               | 7  |
| Software Connection                       | 8  |
| LedOK System Parameters                   | 9  |
| LED full screen width and height settings | 9  |
| LedOK Configuration Network               | 11 |
| Method 1: Wired network configuration     | 11 |
| Method 2: WiFi enabled                    | 12 |
| Method 3: 4G/5G configuration             | 13 |
| AIPS Cloud Platform Register              | 15 |
| Cloud platform account registration       | 15 |
| Cloud platform account binding            |    |
| AIPS Cloud Programming                    |    |

### Catalogue

| Simple Program   |          |
|------------------|----------|
| Advanced Program |          |
| Send Program     | 25       |
| End Page         |          |
|                  | C,O * )* |
|                  | S        |
| 6                |          |
|                  |          |
|                  |          |
| NUL              |          |
| +ir              |          |
|                  |          |
| nol.             |          |
| Sich             |          |

### **Overview**

L20 board integrates multimedia decoding, LCD driver, Ethernet, HDMI, WIFI, 4G, Bluetooth, supports most of the current popular video and picture format decoding, supports HDMI video output/input, dual 8/10-bit LVDS Interface and EDP interface, can drive various TFT LCD displays, greatly simplify the system design of the whole machine, TF card and SIM card holder with lock, more stable, very suitable for high-definition network playback box, video advertising machine and picture frame Advertising machine.

manomai

### **Functions And Features**

- High integration: Integrate USB/LVDS/EDP/HDMI/Ethernet/WIFI/Bluetooth into one, simplify the design of the whole machine, and can insert TF card;
- 2. Save labor costs: The built-in PCI-E 4G module supports various PCI-E 4G modules such as Huawei and Longshang, which is more suitable for remote maintenance of advertising all-in-one machine and saves labor costs;
- 3. Rich expansion interfaces: 6 USB interfaces (4 pins and 2 standard USB ports), 3 expandable serial ports, GPIO/ADC interface, which can meet the requirements of various peripherals in the market;
- 4. High-definition: Maximum support 3840 × 2160 decoding and LCD display with various LVDS/EDP interfaces;
- 5. Complete functions: Support horizontal and vertical screen playback, video split screen, scrolling subtitles, timing switch, USB data import and other functions;
- Convenient management: The user-friendly playlist background management software is convenient for advertising playback management and control. it is easy to understand the playback situation through Play log;
- 7. Software: LedOK Express.

### Interfaces

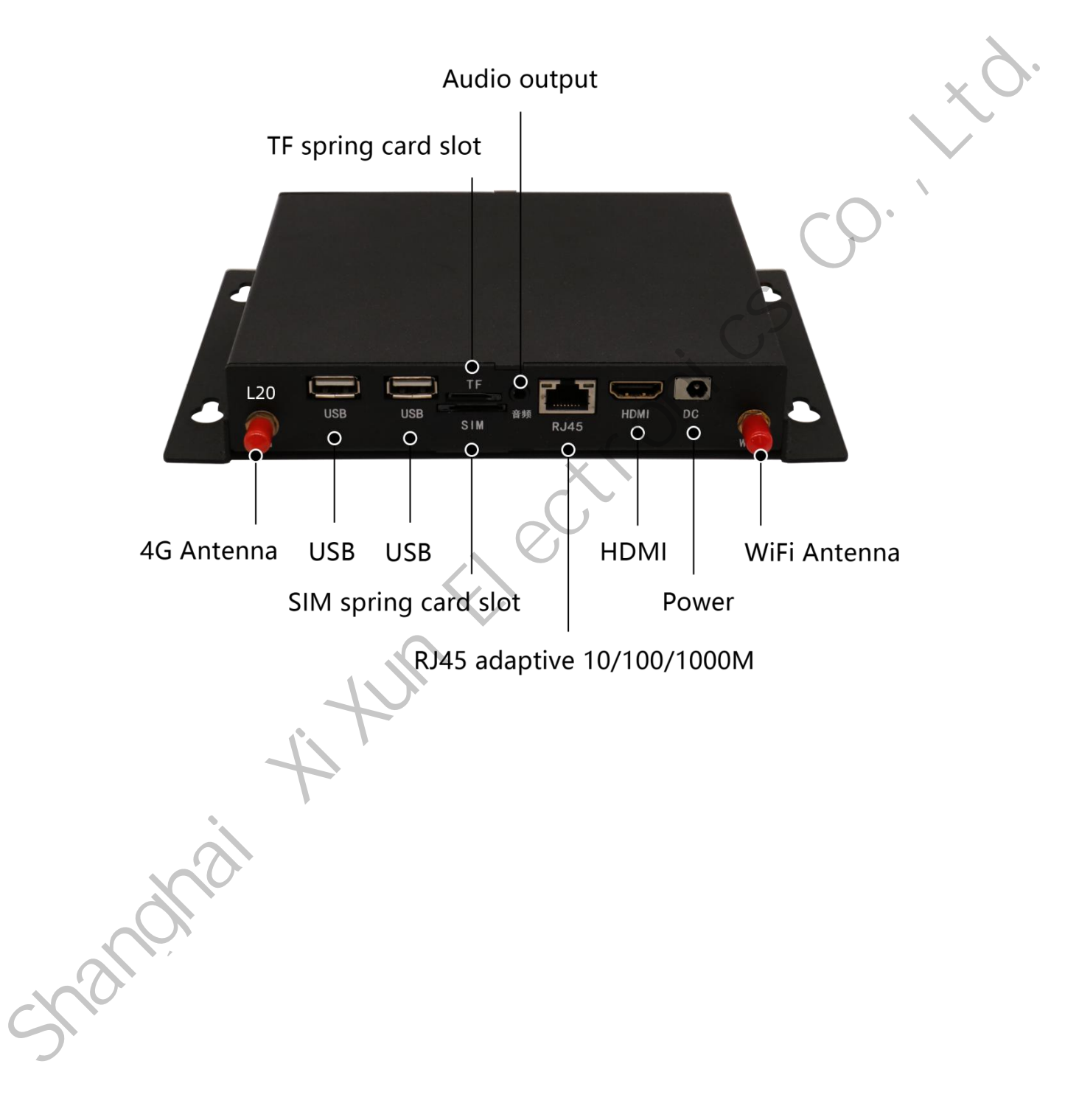

|              | Main Hardware Indicators                                              |  |  |  |  |
|--------------|-----------------------------------------------------------------------|--|--|--|--|
| CDU          | Rockchip RK3288 is the strongest quad-core 1.8GHz Cortex-A17          |  |  |  |  |
| CPU          | quad-core GPU Mail-T764                                               |  |  |  |  |
| RAM          | 2G (default) (up to 4G)                                               |  |  |  |  |
| Built-in     | EMMC 16C(default)/22C/64C(antippal)                                   |  |  |  |  |
| Memory       | EMINC ToG(default)/32G/64G(optional)                                  |  |  |  |  |
| Built-in ROM | 2KB EEPROM                                                            |  |  |  |  |
| Decoded      | Supports and include a 2040 * 2160                                    |  |  |  |  |
| Resolution   | Supports a maximum of 5640 * 2160                                     |  |  |  |  |
| Operating    | Android 7.1                                                           |  |  |  |  |
| System       | Android 7.1                                                           |  |  |  |  |
| Play Mode    | Supports multiple playback modes such as loop, timing, and insertion  |  |  |  |  |
| Network 🔹    | 4C Ethernet support WiEi/Plueteeth 4.0 wireless peripheral evension   |  |  |  |  |
| Support      | Ad, Ethemet, support wiri/bluetooth 4.0, wheless peripheral expansion |  |  |  |  |
| Video        | Support MD4 ( H 264 MDEC, DIV/Y, YV/ID) format                        |  |  |  |  |
| Playback     |                                                                       |  |  |  |  |
| USB2.0       | 2 LICP host A LICP sockets                                            |  |  |  |  |
| Interface    | 2 USB NOSL, 4 USB SOCKETS                                             |  |  |  |  |
| Mipi Camera  | 24 pin FPC interface, support 1300w Camera (optional)                 |  |  |  |  |

www.sysolution.net

| Serial Port   | Default 3 TTL serial port sockets (can be changed to RS232 or 485)   |  |  |  |  |
|---------------|----------------------------------------------------------------------|--|--|--|--|
| GPS           | External GPS (optional)                                              |  |  |  |  |
| WIFI、BT       | Built-in WIFI, BT4.0 (optional)                                      |  |  |  |  |
| 4G            | Built-in 4G module communication (optional)                          |  |  |  |  |
| Ethernet      | 1, 10M/100M/1000M adaptive Ethernet                                  |  |  |  |  |
| TF Card       | Support TF card                                                      |  |  |  |  |
| LVDS Output   | 1 single/dual channel, can directly drive 50/60Hz LCD screen         |  |  |  |  |
| EDP Output    | Can directly drive EDP interface LCD screen with various resolutions |  |  |  |  |
| HDMI          |                                                                      |  |  |  |  |
| Output        | I, support 1080P@120Hz, 4Kx2k@60Hz output                            |  |  |  |  |
| HDMI Input    | HDMI input, 30pin FPC custom interface                               |  |  |  |  |
| Audio and     | Support left and right channel output, built-in dual 8R/5W power     |  |  |  |  |
| video output  | amplifier                                                            |  |  |  |  |
| RTC real time |                                                                      |  |  |  |  |
| clock         | Support                                                              |  |  |  |  |
| Timer Switch  | Support                                                              |  |  |  |  |
| System        | Current CD could for the set of the                                  |  |  |  |  |
| Upgrade       | Support SD card/computer update                                      |  |  |  |  |
| 0             |                                                                      |  |  |  |  |

### **Software Operation Procedures**

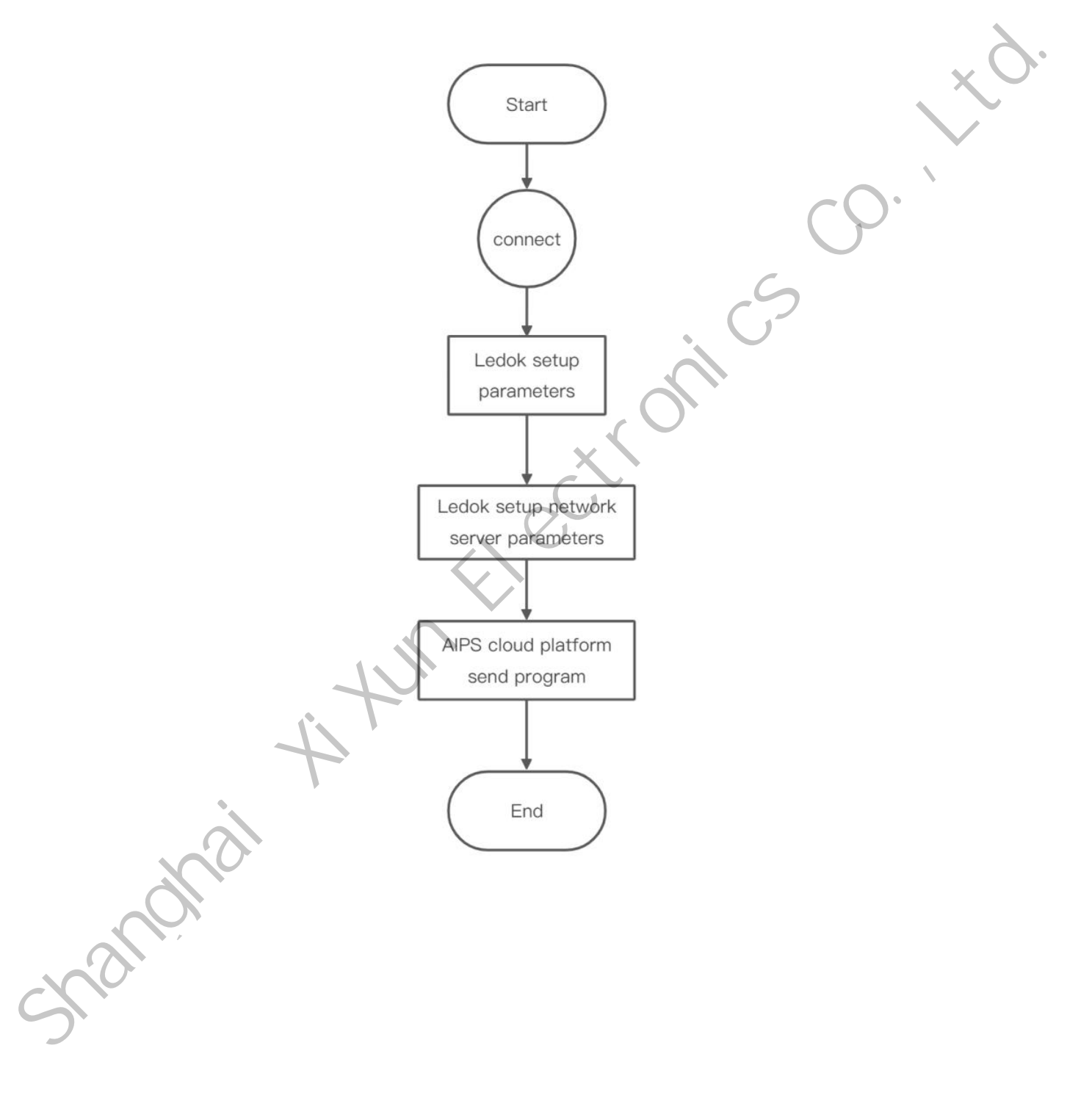

### Hardware Connection Diagram

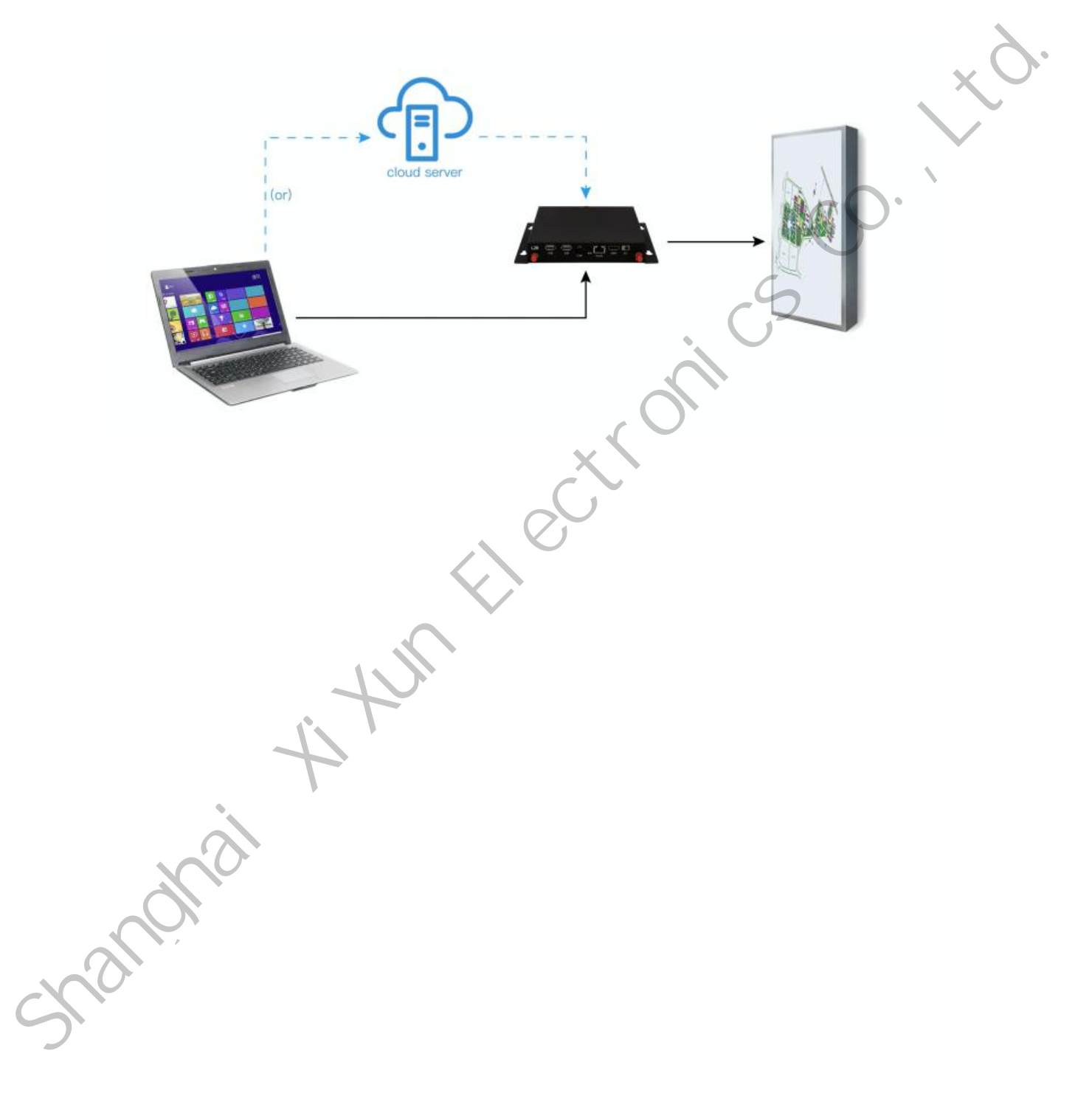

## **Software Connection**

Confirm the hardware connection, open the LedOK Express software, and the sending card can be automatically detected in the device management interface. If the sending card cannot be detected, please click the refresh button on the right side of the software interface. If it is connected by a network cable, please open the "RJ45 Cable directly connected" in the lower left corner of the software interface.

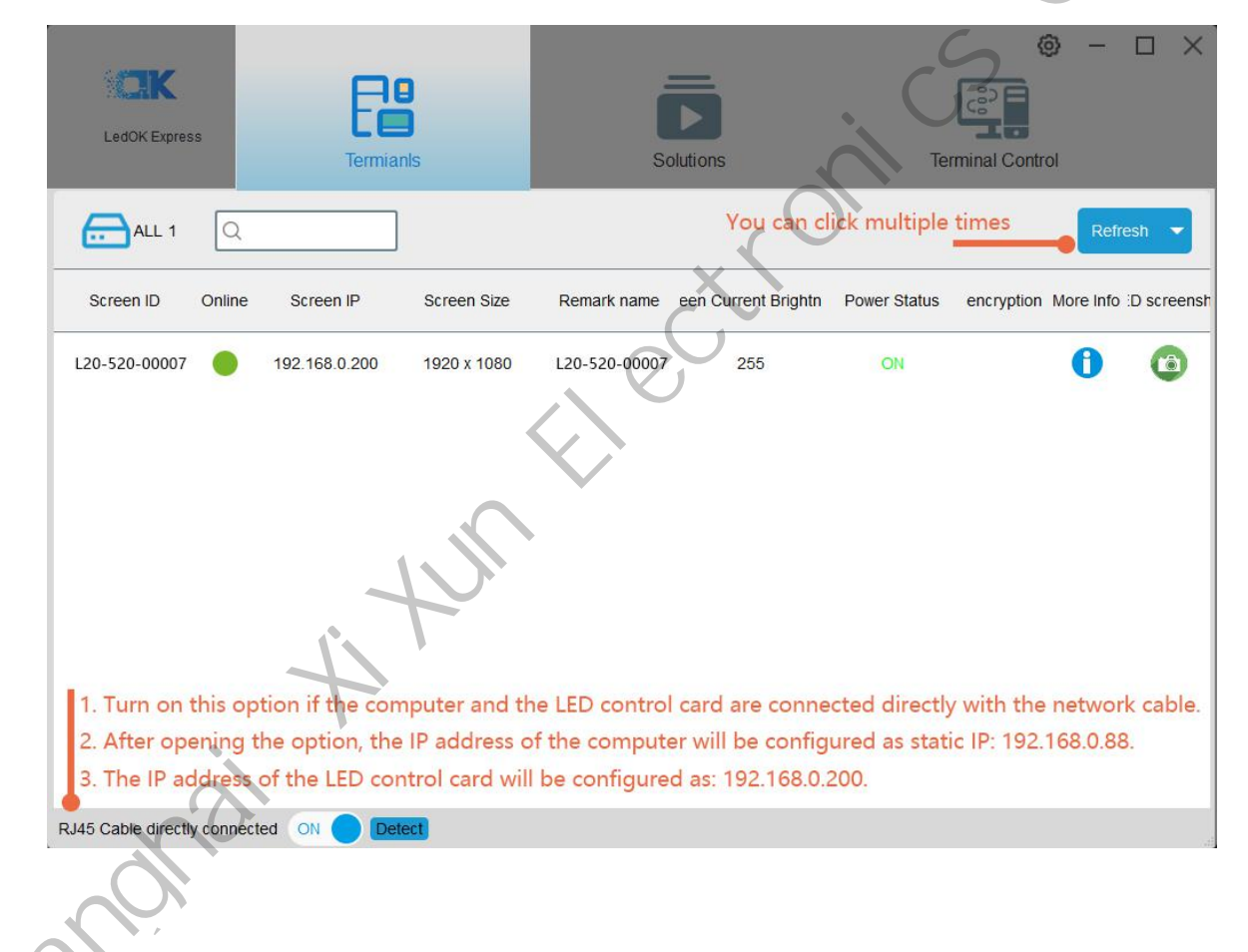

### **LedOK System Parameters**

#### LED full screen width and height settings

Click Terminal control and select the controller, go to Advanced parameters and input  $\sim$ 

CK -18 LedOK Express Termianl Terminal Co ALL 5 Screen ID Screen IP Online L20-720-40196 169.254.255.2... L20-720-30855 192.168.5.254 Input password 888 L20-a20-40547 192.168.5.118 L20-a20-40535 192.168.5.132 L20-220-40491 192.168.5.125

password 888 to enter setup interface.

In the advanced configuration interface, enter the LED screen width and height parameters and click "Set" to prompt success.

nar

| LedOK Express                 | Termianls                | Solutions                         | Termin                    |                          | < |
|-------------------------------|--------------------------|-----------------------------------|---------------------------|--------------------------|---|
| ALL 1 Q                       |                          |                                   |                           | Refresh 🗸                |   |
| Screen ID Onlin               | ne Screen IP             | <u> </u>                          | <b>(2)</b>                |                          |   |
| L20-520-00007                 | 192.168.0.200 tness Adju | st 'ower Contro ork Configur      | Synchroniz: Encrypt       | nced param /ideo source  |   |
|                               | single scr               | een operation->Current screen: L2 | 0-520-00007               | •                        |   |
|                               | LED S                    | creen Width(pixel): 1920          | Height(pixel): 1080       | Set                      |   |
|                               | Web S<br>Realtin         | erver Address: www.m2mled.net     | Compant ID:               | n_test_passed Set        |   |
|                               | Apku                     | ograde Check Apk                  | ✓ Uninsta                 | Running check            |   |
|                               | FPGA<br>查看E              | Upgrade FPGA version check<br>志   | Sync FPGA version Resta   | rt led controller system |   |
|                               |                          | Start LedSet3.0 configure LED mo  | dule (used by manufacture | r's professionals)       |   |
| RJ45 Cable directly connected | ON Detect                | >                                 | U.                        |                          |   |
|                               |                          | EL CC                             |                           |                          |   |
|                               | nuti                     |                                   |                           |                          |   |
| 4                             | +                        |                                   |                           |                          |   |
|                               | ¥.                       |                                   |                           |                          |   |
|                               |                          |                                   |                           |                          |   |
|                               |                          |                                   |                           |                          |   |
|                               |                          |                                   |                           |                          |   |
|                               |                          |                                   |                           |                          |   |
| •                             |                          |                                   |                           |                          |   |

# LedOK Configuration Network

There are three ways for the control card to access the network, namely, network cable access, WiFi access, 3G/4G network access, and different types of control cards can choose the network access method according to the application (choose one of the three).

#### Method 1: Wired network configuration

Then open the network configuration interface, the first is the wired network, you can set the IP parameters of the selected control card.

| LedOK Express                   | Termianls                                                                                   | Solutions                                                                                                    |                                                                                                    | Terr                                                                   | ninal Control                               | ×                    |
|---------------------------------|---------------------------------------------------------------------------------------------|----------------------------------------------------------------------------------------------------|----------------------------------------------------------------------------------------------------|------------------------------------------------------------------------|---------------------------------------------|----------------------|
| ALL 1                           |                                                                                             |                                                                                                    |                                                                                                    |                                                                        |                                             | Refresh 🔻            |
| Screen ID Online                | Screen IP                                                                                   | <u>ጎ</u>                                                                                                    | ()                                                                                                    |                                                                        | Ö                                           |                      |
| L20-520-00007                   | 192.168.0.200 Intress Adjus                                                                 | stm Power Control work Configura                                                                                                    | ne Synchronizat                                                                                                    | Encrypt                                                                | vanced paramet                              | Video source         |
| RJ45 Cable directly connected O | single scree<br>single scree<br>y op<br>Throu<br>to get<br>then e<br>C cu<br>chceel<br>APN: | In operation->Current screen: L20-520-00<br>Wire E<br>gen 4G/5G<br>Jgh the chcek status button, you can autor<br>the response APN information. If you can<br>enter the APN information manually.<br>USTOM<br>K status Country ID(mcc): 515  C<br>APN(Required) User Name: Not m<br>Set Readback | 007<br>Inther(RJ45) Configuration<br>4G/5G Configuration<br>matically match the<br>t find the operator, y<br>Carrier Name<br>Carrier Name<br>equired Pass | uration<br>country code MCG<br>you can select the<br>word: Not require | C, and then select "o<br>"custom" check box | ، perator"<br>c, and |

Control card access network priority wire network.

When selecting wireless WiFi or 4G network access, the wired network must be unplugged, and the IP address of the sending card is obtained automatically.

#### Method 2: WiFi enabled

Check WiFi Enable and wait for about 3 seconds, click Scan WiFi to scan available WiFi nearby, select the WiFi and enter the password, click Save to save the WiFi configuration to the control card.

|                                     | ● - □ ×                                                                                |  |
|-------------------------------------|----------------------------------------------------------------------------------------|--|
|                                     |                                                                                        |  |
| Termia                              | Is Solutions Terminal Control                                                          |  |
| ALL 1 Q                             | Refresh -                                                                              |  |
| Screen ID Online Screen             |                                                                                        |  |
| ✓ L20-520-00007 ● 192.168.0         | 200 tness Adjust 'ower Contro ork Configui Synchroniz: Encrypt need param /ideo source |  |
|                                     | single screen operation->Current screen: L20-520-00007                                 |  |
|                                     | Wire Enther(RJ45) Configuration                                                        |  |
|                                     | WIFi Configuration                                                                     |  |
|                                     | WiFi name office[Signal strength:66]                                                   |  |
|                                     | Password xixun88833820 Password                                                        |  |
|                                     | Set Readback                                                                           |  |
|                                     | 10/20 0-15-0-11-0                                                                      |  |
|                                     | 0                                                                                      |  |
| RJ45 Cable directly connected ON De |                                                                                        |  |

After about 3 minutes, the control card will automatically search for the WiFi hotspot connected to the configuration, and the "internet" light on the control card will flash uniformly and slowly, indicating that it has connected to the cloud platform. At this time, you can log in to the cloud platform www.m2mled.net to send the program. **Tips** 

If the WiFi cannot go online, you can troubleshoot the following situations:

1. Check whether the WiFi antenna is tightened;

- 2. Please check if the WiFi password is correct;
- 3. Check whether the number of router access terminals has reached the upper limit;
- 4. Whether the E-card code is in the wifi location;
- 5. Re-select a WiFi hotspot to configure the connection;
- 6. Is the Y/M series wired network unplugged (priority wired network).

#### Method 3: 4G/5G configuration

Check Enable 4G/5G, the country code MMC can be automatically matched by the Get Status button, and then select "Operator" to get the corresponding APN information, if the operator cannot be found, you can check the "Custom" checkbox, Then manually enter the APN information.

| ALL 1     Screen ID     0     L20-520-00007     192.168.0.200     192.168.0.200     192.168.0.200     Single screen operation->Current screen: L20-520-0007     Wire Enther(RJ45) Configuration     Image: Configure     Image: Configure     Image: Confi | LedOK Express   | Termianls                              |                                                                                      | Hutions                                                                                                    | Terminal Cont | © — □ ×                       |
|----------------------------------------------------------------------------------------------------|-----------------|----------------------------------------|--------------------------------------------------------------------------------------|----------------------------------------------------------------------------------------------------|---------------|-------------------------------|
| Single screen operation->Current screen: L20-520-00007           Wire Enther(RJ45) Configuration           O DHCP                © Specify IP            IP Address         192.168.0.200           Subnet mask         255.255.0           Gateway         192.168.0.1                                                                                                    | ALL 1 Screen ID | Online Screen IP<br>07 192.168.0.200 1 | iness Adjust                                                                         | ork Configui                                                                                                    | Encrypt nced  | Refresh<br>param //deo source |
| DNS Address 192 . 168 . 0 . 1                                                                                                    | andre           |                                        | O DHCP     O Specify IP     IP Address     Subnet mask     Gateway     DNS Address . | rent screen: L20-520-00007<br>Wire Enther(RJ45) Config<br>192 . 168 . 0 . 200<br>255 . 255 . 255 . 0<br>192 . 168 . 0 . 1<br>192 . 168 . 0 . 1 | guration      |                               |

After setting the 4G/5G parameters, wait for about 5 minutes for the control card to

automatically dial the 3G/4G network to access the network; observe the "internet" light of the control card flashing uniformly and slowly, which means that the cloud platform has been connected, and you can log in to the cloud platform at this time. www.ledaips.com to send programs.

#### Tips

If 4G/4G cannot go online, you can check the following situations:

- 1. Check whether the 4G/5G antenna is tightened;
- 2. Is the Y series wired network unplugged (priority wired network);
- 3. Check whether the APN is correct (you can consult the operator);
- 4. Whether the status of the control card is normal, and whether the available flow of the control card in the current month is greater than 0M;
- 5. Check whether the 4G/5G signal strength is above 13, and the 3G/4G signal strength can be obtained through "Network Status Detection".

mand

# **AIPS Cloud Platform Register**

#### **Cloud platform account registration**

Open the cloud platform login interface, click the registration button, input information according to the relevant prompts and click submit. After receiving the confirmation email, click the link to confirm and complete the registration.

|   |             | USER                                             | LOGIN                                                | · C      | , |
|---|-------------|--------------------------------------------------|------------------------------------------------------|----------|---|
|   |             | LANGUAGE                                         | (                                                    | 0        |   |
|   |             | English ADMIN ACCOUNT                            | -C                                                   |          |   |
|   |             | Admin Account                                    | C C                                                  |          |   |
|   |             | Admin Password                                   |                                                      |          |   |
|   |             | to.                                              | ogin                                                 |          |   |
|   | T           | Reset password                                   |                                                      | Join     |   |
|   | 1021        | Download guide v                                 | ideo and docu                                        | ments    |   |
|   | <u>,0</u> ; | SY∰C                                             | DLUTION                                              |          |   |
| 5 | 9.          | We currently recommend<br>the best<br>Click here | the use of Google Ch<br>experience.<br>e to download | rome for |   |

#### **Cloud platform account binding**

Enter the web server address and company ID and click Save.

The foreign server address is: <u>www.ledaips.com</u>

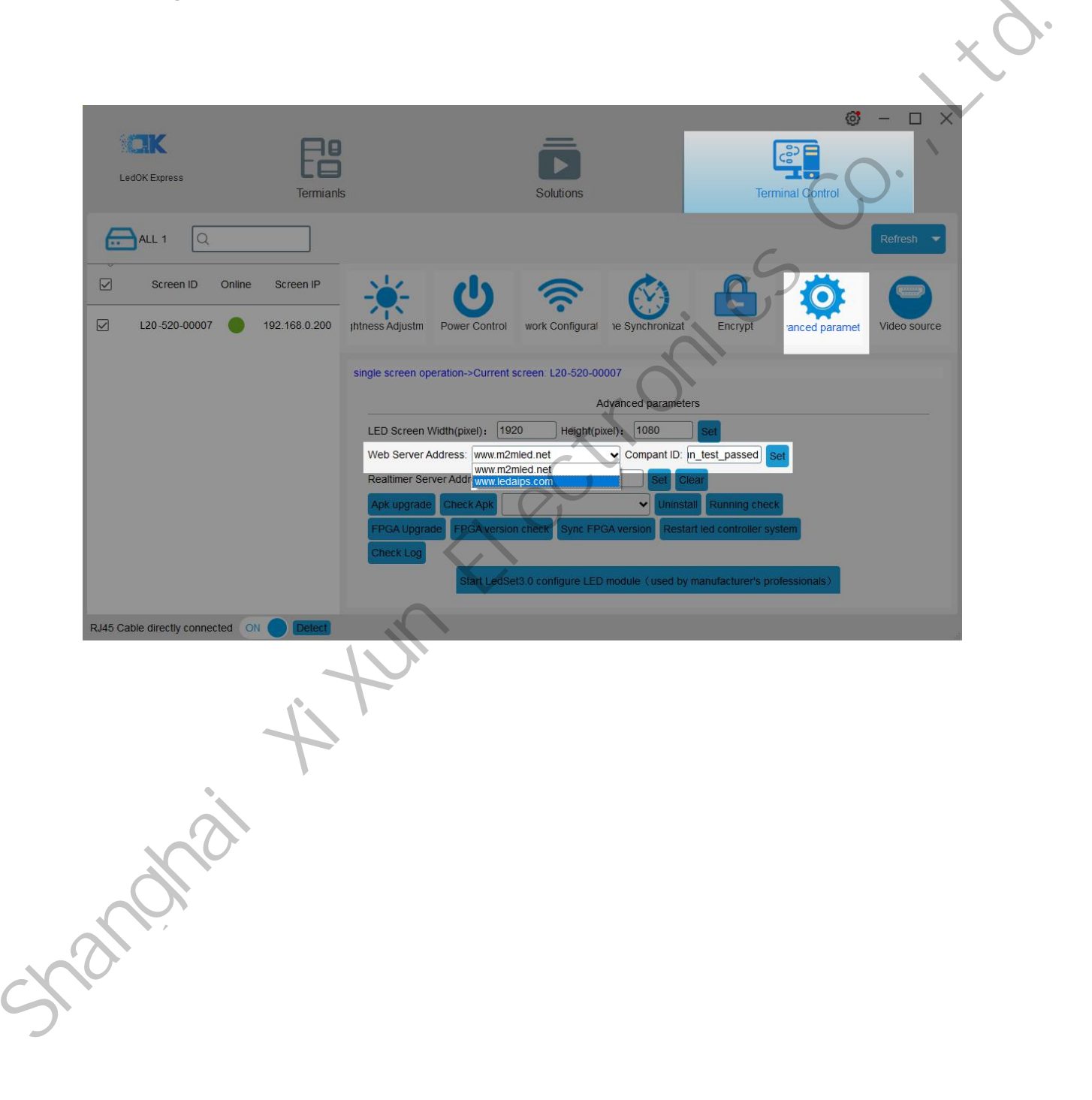

## **AIPS Cloud Programming**

#### Simple Program

Make simple program ----only support image or video files.

Click "add simple program" button and set correct screen width and height pixels and

click OK.

|                      |                | 🖀 Programs | © Che  | ok Task 🛛 🖥 Lon 🕯 | • Ø GPS Task • | 👤 User +          | ₩ Services ₩     | *          |                     |                                 |          |
|----------------------|----------------|------------|--------|-------------------|----------------|-------------------|------------------|------------|---------------------|---------------------------------|----------|
|                      |                |            | Ad     | d program         |                |                   |                  | -          | LOI (Adhemicsted)   | © Last Logis 2020-09-27 09:04:4 | D Lagart |
|                      |                | _          | 1      | Nidth 1920        |                | Height            | 1080             |            |                     |                                 |          |
| Program List         |                |            |        |                   |                |                   |                  |            |                     |                                 |          |
| + Add simple program | + Add advanced | d program  |        |                   |                |                   | Close            | ОК         |                     |                                 |          |
| -                    |                |            |        |                   |                |                   |                  | -          |                     |                                 |          |
| Type All             |                |            |        |                   |                |                   |                  |            |                     |                                 |          |
| Name                 | Туре           | Width      | Height | Size              | Action         |                   |                  |            |                     |                                 |          |
| 车载                   | Advanced       | 300        | 100    | 0.016MB           | 🕼 Edit 📓 Copy  | 🖄 Crinale Task qu | ickly & Download | Delete     | Terminal Play Log   | 3                               |          |
| 灯杆                   | Simple         | 1080       | 1920   | 0.285MB           | 🕼 Edt 🗈 Copy   | 🗎 Create Task qu  | Download         | 🛱 Delete   | Terminal Play Log   | 3                               |          |
| 8寸间                  | Advanced       | 64         | 64     | 0.002MB           | G'Edt 💕 Copy   | 🗏 Creale Task qu  | ickly Download   | Delete     | Terminal Play Log   | 3                               |          |
| 车后窗屏                 | Simple         | 108        | 72     | 0.425MB           | 🖾 Edt 📑 Copy   | ≝ Create Takk qu  | ckly ± Download  | 截 Delete   | E Terminal Play Log | 3                               |          |
| 车前窗150x120           | Simple         | 150        | 120    | 1.371MB           | G Edt Copy     | 2 Qreale Task qu  | ckly & Download  | 🗑 Delete 📃 | 🛙 Terminal Play Log | 3                               |          |
| 单面                   | Simple         | 128        | 256    | 0.579MB           | GER BCour      | 🗏 Creale Task qu  | lickly ±Download | Detete     | Terminal Play Log   |                                 |          |
| 公交屏                  | Simple         | 400        | 80     | 3.763MB           | C'Edt Scopy    | 🛓 Create Task qu  | ickly & Download | 🗑 Delete 📃 | E Terminal Play Log | 3                               |          |
| 双面灯杆屏                | Simple         | 136        | 272    | 0.579MB           | G'Edt MCoy     | 🗎 Create Task qu  | ickly 🛓 Download | 🗑 Delete   | Terminal Play Log   | 3                               |          |
| 天气预报测试               | Advanced       | 64         | 256    | 0.000MB           | C Edt Copy     | 道 Create Task qu  | iskly ±Download  | 🕅 Deiete 📃 | Terminal Play Log   | 3                               |          |
| 32X32-Y10            | Simple         | 32         | 32     | 52.540MB          | G Edt 🖬 Copy   | 🛎 Create Task qu  | Download         | Detete     | Terminal Play Log   |                                 |          |
| 1 2 3 4              | 5 6 7 8        | 9 10       | 11 12  | 13 14 15          | 16 17 18       | 19 20 -           | 65               |            |                     |                                 |          |
|                      |                |            |        | 7                 |                |                   |                  |            |                     |                                 |          |

Input program name and select the material from left side, here are 3 zones including material in the left side, program editing in the middle and preview window in the right

side.

| 🔓 Terminal Control 🛛 🗮 Media 🖉 Programs | Check Task 📲 Log → 🛛 ঔ GPS Task → 🎩 User → 🚸 Services 🚸 ★ |    |
|-----------------------------------------|-----------------------------------------------------------|----|
|                                         | Last Login 2020-09-27 09:04:49 C+ Legent                  |    |
| Meida Group 🛛 🖌                         | Program Width:1080px Height:1920px ViewPanel              |    |
| Image                                   | Name Rave                                                 |    |
| Video                                   |                                                           |    |
|                                         |                                                           | XV |
|                                         |                                                           |    |
|                                         |                                                           |    |
|                                         |                                                           |    |
|                                         |                                                           |    |
|                                         |                                                           |    |
|                                         |                                                           |    |
|                                         |                                                           |    |
|                                         | KO.                                                       |    |
|                                         |                                                           |    |

Choose materials and set program name, can check preview in the right window.

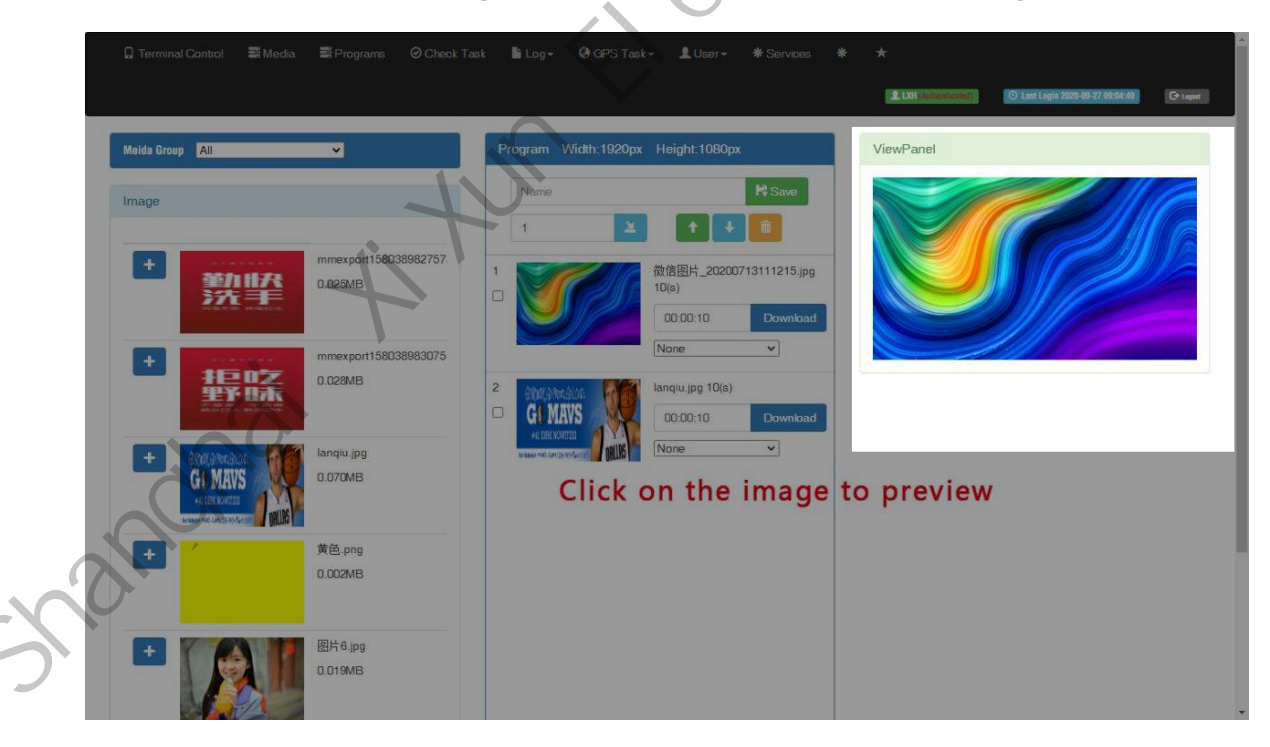

Can set the display duration time here, see screenshot in below:

| 🖟 Terminal Control 📰 Media 📰 Programs 🥥 Check Tr                                                                                                    | sk 🖺 Log+ Ø GPS Task+ ⊥L User+ # Services #                                                                                                    | *   |
|----------------------------------------------------------------------------------------------------|----------------------------------------------------------------------------------------------------|-----|
| Melda Group         LL           Image           Image  < | Program       Width:1920px       Height:1080px         Name       Save         1       1       1         1       1       1       1         1       1       1       1         1       1       1       1         1       1       1       1         1       1       1       1         1       1       1       1         1       1       1       1         1       1       1       1         1       1       1       1         1       1       1       1         1       1       1       1         1       1       1       1         1       1       1       1         1       1       1       1         1       1       1       1         1       1       1       1       1         1       1       1       1       1         1       1       1       1       1       1         1       1       1       1       1       1       1         1       < |     |
| 0.019MB                                                                                                    |                                                                                                    | . 6 |

2

After saving you will see the program in the list.

| C Terminal Control    | ≣ Media ■        | e Programs | ⊖ Checi | r Task 📑 Log | ig≁ @GPS Task+ LUser+ *Services * ★                                          |
|-----------------------|------------------|------------|---------|--------------|------------------------------------------------------------------------------|
|                       |                  |            |         |              | L 13H (discretizated) 🛛 Last Logis 2009-09-27 09:00-49 C taper               |
|                       |                  |            |         |              |                                                                              |
| Program List          |                  |            |         |              |                                                                              |
| + Add sim ple program | + Add advanced p | mogram     |         |              |                                                                              |
| Type All 🗸            |                  |            |         |              |                                                                              |
| Name                  | Туре             | Width      | Height  | Size         | Action                                                                       |
| Name                  | Simple           | 1920       | 1080    | 3.774MB      | 🕼 Edit 🚺 Copy 🗶 Create Task quickly 🛃 Download 📋 Davide 🗮 Terminal Play Log  |
| 车载                    | Advanced         | 300        | 100     | 0.016MB      | 🕼 Edit 🗈 Copy 🗶 Create Task quickly                                          |
| 灯杆                    | Simple           | 1080       | 1920    | 0.285MB      | 🕼 Edit 🕼 Copy 🚨 Create Task quickly                                          |
| 时间                    | Advanced         | 64         | 64      | 0.002MB      | G' Edit Pay Copy ▲ Create Task quickly ▲ Downbad 	 Downbad 	 Downbad         |
| 车后窗屏                  | Simple           | 108        | 72      | 0.425MB      | 🕼 Edit 👔 Copy 🔰 Create Task quickly 🛃 Download 🗿 Doleta 🗮 Terminal Play Log  |
| 车前窗150x120            | Simple           | 150        | 120     | 1.371MB      | 🕼 Edit 🔊 Copy 🚨 Create Task quickly                                          |
| 单面                    | Simple           | 128        | 256     | 0.579MB      | Ci Edit 🗈 Copy 🛓 Greate Task quickly 🕹 Download 💼 Debete 🗮 Terminal Play Log |
| 公交屏                   | Simple           | 400        | 80      | 3.763MB      | C Edit Copy Create Task quickly                                              |
| 双面灯杆屏                 | Simple           | 136        | 272     | 0.579MB      | C Edt Copy Create Task quickly                                               |
| 天气预报测试                | Advanced         | 64         | 256     | 0.000MB      | Cf Edit Copy L Create Task quickly                                           |
| 1 2 3 4               | 5 6 7 8          | 9 10       | 11 12   | 13 14 15     | 5 16 17 18 19 20 - 65                                                        |
| 3                     |                  |            |         |              |                                                                              |

### Advanced Program

Advanced program including image, video, clock, text, audio and support more layers. Click "add advanced program" button and set correct screen width and height pixels,

| Terminal Control | <b>≣</b> Media | Programs | O Glassi<br>Add | program  | GPS Task-     | L User+              | Services 🕷   | *            | LXH (Authoritanted) | 🛇 Last Login 2020-89-27 09:04:40 | (D topat |                   |
|------------------|----------------|----------|-----------------|----------|---------------|----------------------|--------------|--------------|---------------------|----------------------------------|----------|-------------------|
| Program List     | + Add advanced | program  | W               | dth 1920 |               | Height 10            | 80)<br>Close | ОК           |                     |                                  |          |                   |
| Name             | Туре           | Width    | Height          | Size     | Action        |                      |              |              |                     |                                  |          | $\times \bigcirc$ |
| Name             | Simple         | 1920     | 1080            | 3.774MB  | E Edt Copy    | 😫 Greate Task quick  | L Download   | 🕯 Delete 📃   | Terminal Play Log   |                                  |          |                   |
| 车载               | Advanced       | 300      | 100             | 0.016MB  | 🕼 Edit 📦 Copy | 🔰 Create Task quick  | Download     | B Delete     | Terminal Play Log   |                                  |          |                   |
| 灯杆               | Simple         | 1080     | 1920            | 0.285MB  | Edt Copy      | 👗 Creale Task quick  | L Download   | 🗊 Delote 🔳   | Terminal Play Log   |                                  |          |                   |
| 时间               | Advanced       | 64       | 64              | 0.002MB  | G Edit D Copy | 🖄 Create Task quick  | Download     | i Delete     | Terminal Play Log   |                                  |          |                   |
| 车后窗屏             | Simple         | 108      | 72              | 0.425MB  | G Edt B Copy  | 🖄 Create Task quickt | L Download   | 🛢 Delete 🗮   | Terminal Play Log   |                                  | •        |                   |
| 车前窗150x120       | Simple         | 150      | 120             | 1.371MB  | 🕼 Edit 📓 Copy | 🛎 Creale Task quickl | 2 Download   | Delete       | Terminal Play Log   | C V                              |          |                   |
| 单面               | Simple         | 128      | 256             | 0.579MB  | 🕼 Edit 📦 Copy | 💄 Creale Task quick  | * Download   | 🗃 Delete 🔳   | Terminal Play Log   |                                  |          |                   |
| 公交屏              | Simple         | 400      | 80              | 3.763MB  | 🖸 Edit 📓 Copy | 🖄 Create Task quickt | Download     | 🖹 Delote 📃   | Terminal Play Log   |                                  |          |                   |
| 双面灯杆屏            | Simple         | 136      | 272             | 0.579MB  | C Edit Copy   | 🛎 Creale Task quick! | L Download   | 🗑 Detete 🔳 🗐 | Terminal Play Loo   |                                  |          |                   |
| 天气預报测试           | Advanced       | 64       | 256             | 0.000MB  | Edt Copy      | 👗 Creale Task quick  | Ł Download   | Delete       | Tem Inal Play Log   |                                  |          |                   |
| 1 2 3 4          | 5 6 7 8        | 9 10     | 11 12           | 13 14 15 | 16 17 18      | 19 20 -              | 65           | 0            |                     |                                  |          |                   |

Here are 4 zones including media group, time panel, preview and program property.

| Terminal Con       | rol 📰Media | Programs   | ©Check Task   | ∎Log <del>+</del> | <b>Ø</b> GPS Task → | ∎User-             | #Services | *        | LXH                    | O Last Login 2020-09-27 09:04: | B Cr Lopost |
|--------------------|------------|------------|---------------|-------------------|---------------------|--------------------|-----------|----------|------------------------|--------------------------------|-------------|
| Meida Group<br>All | ~          | TimePanel  | Scale unit:1s | •                 |                     |                    |           |          | Program properties     |                                |             |
| Image              |            | +New layer | D::00:00      | 00:00:            | 10 00:00:20         | <b>.</b><br>00:00: | 30 00:00: | :40<br>* | Name                   | Width 1920 H                   | leight 1080 |
| Video              |            |            |               | 5                 |                     |                    |           |          | Info of chosen item    |                                |             |
| Audio              |            |            |               |                   | •                   |                    |           |          |                        |                                |             |
| Analog clock       |            |            |               |                   |                     | _                  | _         |          | Glick the item in Time | Panel or in ViewPanel to get   | Into        |
| Digital clock      |            | ViewPanel  | Scale:100%    | •                 |                     |                    |           |          |                        |                                |             |
| Countdown          |            |            |               |                   |                     |                    |           |          |                        |                                |             |
| Single line tex    | t∨2 New!   |            |               |                   |                     |                    |           |          |                        |                                |             |
| Multi line text    | /2 New!    |            |               |                   |                     |                    |           |          |                        |                                |             |
| Single line tex    | t          |            |               |                   |                     |                    |           |          |                        |                                |             |
| Multi line text    | 7          |            |               |                   |                     |                    |           |          |                        |                                |             |
| plainText          |            |            |               |                   |                     |                    |           |          |                        |                                |             |
| Sensor             |            |            |               |                   |                     |                    |           |          |                        |                                |             |
| Web URL            |            |            |               |                   |                     |                    |           |          |                        |                                |             |
| Flash              |            | 4          |               |                   |                     |                    |           | Þ.       |                        |                                |             |
| Chinese Weat       | her        |            |               |                   |                     |                    |           |          |                        |                                |             |
| 1                  |            |            |               |                   |                     |                    |           |          |                        |                                |             |

5

Click "New layer" button and select media file then add to the time panel, for example: select video file and add to time panel.

| Meida Group<br>All 💙                                                                                                    | TimePanel Scale unit:10 0 0                                                                                                    | Program properties                                                                                                    |
|----------------------------------------------------------------------------------------------------|----------------------------------------------------------------------------------------------------|----------------------------------------------------------------------------------------------------|
| Image                                                                                                    | +New layer 20:00:00 00:00:10 00:00:20 00:00:30 00:00:40                                                                                                    | Name Width 1920 Height 1080                                                                                                    |
| Video                                                                                                    |                                                                                                    | H H                                                                                                    |
| Audio                                                                                                    |                                                                                                    | Info of chosen item                                                                                                    |
| Analog clock                                                                                                    |                                                                                                    | Click the item in TimePanel or in ViewPanel to get info                                                                                                    |
| Dinital clock                                                                                                    | ViewPanel Scale:100%                                                                                                    |                                                                                                    |
| Countdown                                                                                                    |                                                                                                    |                                                                                                    |
| Single line textV2 New!                                                                                                    | i i i i i i i i i i i i i i i i i i i                                                                                                    |                                                                                                    |
| Multi line textV2 New!                                                                                                    |                                                                                                    |                                                                                                    |
| Single line text                                                                                                    |                                                                                                    | •                                                                                                    |
| Multi line text                                                                                                    |                                                                                                    |                                                                                                    |
| plainText                                                                                                    |                                                                                                    | $\sim 0$                                                                                                    |
| Sensor                                                                                                    |                                                                                                    |                                                                                                    |
| Web URL                                                                                                    |                                                                                                    |                                                                                                    |
| Flash                                                                                                    | *                                                                                                    | 5                                                                                                    |
| Chinese Weather                                                                                                    |                                                                                                    |                                                                                                    |
| Ail 🗸                                                                                                    | 41000 lover 000000 000010 000020 000030 000040                                                                                                    | Name Width 1920 Height 1080                                                                                                    |
| All Video                                                                                                    | How byer         000000         000010         000020         000040           2         C         1         1         1         1         2         2         1         1         1         1         1         1         1         1         1         1         1         1         1         1         1         1         1         1         1         1         1         1         1         1         1         1         1         1         1         1         1         1         1         1         1         1         1         1         1         1         1         1         1         1         1         1         1         1         1         1         1         1         1         1         1         1         1         1         1         1         1         1         1         1         1         1         1         1         1         1         1         1         1         1         1         1         1         1         1         1         1         1         1         1         1         1         1         1         1         1         1         <                                                                                                    | Name Width 1920 Height 1080                                                                                                    |
| All Video                                                                                                    | Hitew layer         000000         000010         000020         000020           2         C         I         I <t< td=""><td>Name Width 1920 Height 1080</td></t<>                                                                                                    | Name Width 1920 Height 1080                                                                                                    |
| All Videa<br>(TonyKim) 少女<br>會 保护指指广告片-1                                                                                                    | How byr         000000         000010         000020         000040           2         C         1         1         1         1         1         1         1         1         1         1         1         1         1         1         1         1         1         1         1         1         1         1         1         1         1         1         1         1         1         1         1         1         1         1         1         1         1         1         1         1         1         1         1         1         1         1         1         1         1         1         1         1         1         1         1         1         1         1         1         1         1         1         1         1         1         1         1         1         1         1         1         1         1         1         1         1         1         1         1         1         1         1         1         1         1         1         1         1         1         1         1         1         1         1         1         1         1         1<                                                                                                    | Name Width 1920 Height 1060                                                                                                    |
| All         ✓           Image         ✓           Vídeo            ① 【TonyKim】少女         ①           ① 【TonyKim】少女         ①           ② 【TonyKim】少女         ②           ③ 【TonyKim】少女         ③                                                                                                    | Image: Second part of the second part of the se | Name Width 1920 Height 1080                                                                                                    |
| All Video Image Image Ideo Image Image Im | Image: Sole:100%         Image: Sole:100%         Image: Sole:100%<                                                                                                    | Name Width 1920 Height 1080  HR Into of chosen item Name #258HD.mp4 Class Video Left 0 Top 0 Width 960 Height 540                                                                                                    |
| All ▼<br>Image<br>Video<br>「TonyKim】少女<br>音 [TonyKim]少女<br>音 序分単和广告片-1<br>音 当你「床塾央釈」<br>音 WoChat_2018091<br>音 KATCNG.mp4<br>音 別々丁に全外設計                                                                                                    | Image: Scale: 100%         Image: Scale: 100%         Image:                                                                                                    | Name Width 1920 Height 1080<br>M R<br>Info of chosen item<br>Name 道题HD.mp4 Class Video<br>Lett 0 Top 0<br>Width 960<br>Height 540<br>Begin al 0000.06                                                                                                    |
| All<br>Image<br>Video<br>I TomyKm] 少女<br>名 【TomyKm] 少女<br>名 保护增復二音片-1<br>名 画版门床垫央现了<br>名 WoChat_201809<br>名 KA TONG mp4<br>名 格式工厂金色标道<br>名 RTA mp4                                                                                                    |                                                                                                    | Name Width 1920 Height 1080  FR Info of chosen item Name #SB(HD,mp.4 Class Video Lett 0 Top 0 Width 960 Height 540 Begin at 00:00:06 Continue 00:03:46                                                                                                    |
| All     く       Image        Video        ①     「TonyKim】少女       ③     保护脊椎广告片-1       ④     雪信/」床垫央兜「       ④     WoChat_2018091       ●     格式工厂金色砂纺       ●     吊式 Amp4       ●     指狗HD mp4                                                                                                    | ViewPaxel         Scale: 100:         0         0         0         0         0         0         0         0         0         0         0         0         0         0         0         0         0         0         0         0         0         0         0         0         0         0         0         0         0         0         0         0         0         0         0         0         0         0         0         0         0         0         0         0         0         0         0         0         0         0         0         0         0         0         0         0         0         0         0         0         0         0         0         0         0         0         0         0         0         0         0         0         0         0         0         0         0         0         0         0         0         0         0         0         0         0         0         0         0         0         0         0         0         0         0         0         0         0         0         0         0         0         0         0                                                                                                    | Name Width 1920 Height 1080  MR Into of chosen item Name #EBHD.mp4 Class Video Left 0 Top 0 Width 960 Height 540 Begin at 0000.06 Continue 00.03.46 Entered transition None                                                                                                    |
| All        Image        Vídeo        ①     【TanyKim】少女       ①     「指所常推广告片」       ①     音临门床垫央印       ②     WAChat_201809       ③     KA TONO.mp4       ③     第北Amp4       ④     影狗HO mp4       ④     荒型珠宝 mp4       ④     黃型珠宝 mp4                                                                                                    | VerwParel Soake:100% C C                                                                                                    | Name Width 1920 Height 1080     Info of chosen item     Name £589HD.mp4   Class Video     Lett 0   Top 0     Width 960   Height 540   Begin at 000006   Continue 0.03.46   Entered transition None                                                                                                    |
| All     >       Image        Video        Image        Image        Video        Image        Image                                                                                                    | VewParel Scale-100% C C                                                                                                    | Name     Width     1920     Height     1080       H     R       Into of chosen item       Name     #ERHD.mp4     Class     Video       Lett     0     Top     0       Width     960     Height     540       Begin at     00:00:06     0       Continue     0:00:3:46     Entered transition       Entered transition     None     Video                                                                                                    |
| All       ✓         Image       ✓         Image       ✓         Video       ✓         ①       [TomyKim] 少女         ①       保护增推「吉片・1         ①       部口下盘央坝「         ①       Widchat_2018091         ①       KATONG mp4         ①       將工厂金色织绿         ③       RTA.mp4         ④       哲學HO mp4         ④       哲學HO mp4         ④       第回其至: mp4         ③       G1089 320:640.m         1       2       3                                                                                                    | ViewPatel Sole:100° • •                                                                                                    | Name Width 1920 Height 1060   H R     Into of chosen item   Name gg(HD.mp4   Class Video   Left 0 Top 0 Width 960 Height 540 Begin at 0000.06 Continue 00.03.46 Entered transition None Entered transition None Exited transition None Exited transited transition None |
| All        Image        Video        Image        Image        Video        Image        Image                                                                                                    | Image: contract of the second of the second of the seco         | Name Width 1920 Height 1080     Info of chosen item     Name £259HD.mp4     Class Video     Lett 0     Top     Width   960   Height   540   Begin at   0.000.06   Continue   0.003.46   Entered transition   None   Exited duration   0   Exited duration   0   Schemeters                                                                                                    |
| All     ▼       Image        Video        Image        Video        Image        Image                                                                                                    |                                                                                                    | Name Width 1920 Height 1080   H R     Into of chosen item   Name #BR/D.mp4   Class Video   Let(0) Top 0   Width 960   Height 540   Begin al 00:00.06   Continue 00:03.46   Entered transition None   Exited transition None   Exited duration 0   Exited duration 0   Exited duration 0   Exited duration 0                                                                                                    |
| All        Image        Video        ①     [TonyKim]少安       ①     所計解推广告片・1       ③     ● 除計解推广告片・1       ④     ● 除门床垫夹积广       ①     Wichat_201809       ④     KA TONO.mp4       ⑥     RTA.mp4       ⑧     ● 照刊不四4       ◎     第四40 mp4       ⑧     ● 原記第七0 mp4       ⑧     ● 原記第七0 mp4       ⑧     ● 回日 11       1     2     3       10     11     12       11     12     3       14     45                                                                                                    |                                                                                                    | Name Width 1920 Height 1080     Mane # Region     Into of chosen item   Name # Region   Name # Region   Height 540   Begin at 00.00.06   Continue 00.00.06   Continue 0.00.06   Entered transition None   Exited transition None   Exited transition None   Exited transition None                                                                                                    |
| All        Image        Vídeo        ① [TonyKim] 少女        ① [TonyKim] 少女        ① [#戸州北丁吉片-1]        ③ 直临门床垫央町        ④ [#戸州北丁吉片-1]        ④ [#」「「「」」」」」」」」」」」       ④ [#」「」」」「」」」」」」」」」」」」       ● [#]        ● [#]        ● [#]        ● [#]        ● [#]        ● [#]        ● [#]        ● [#]        ● [#]        ● [#]        ● [#]        ● [#]        ● [#]        ● [#]        ● [#]        ● [#]        ● [#]        ● [#]        ● [#]        ● [#]        ● [#]        ● [#]        ● [#]        ● [#]        ● [#]        ● [#]        ● [#]        ● [#]        ● [#]        ● [#]        ● [#]        ● [#]                                                                                                     |                                                                                                    | Name Widh 1920 Height 1080     Info of chosen item     Name   ####     Info of chosen item     Name   ####     Info of chosen item     Name   ####     Info of chosen item     Name     ####     Info of chosen item     Name     #####     Info of chosen item     Name     ######     Info of chosen item     Name     ####################################                                                                                                    |
| All     ▼       Image     Video       Image     Image       Video     Image       Image     Image       Image                                                                                                    |                                                                                                    | Name Widh 1920 Height 1080     H R     Into of chosen item     Name #     Into of chosen item     Name     Into of chosen item     Name     Into of chosen item     Name     Begin at     0.000.06     Continue     0.000.06     Continue     0.000.06     Entered transition     None     Exited transition     None     Exited duration     Intered duration     Intered duration </td                                                                                                    |
| All        Image        Image        Video        Image        Image                                                                                                    |                                                                                                    | Name Widh 1920 Height 1080     Into of chosen item     Name £359HD.mp4     Class Video     Let(0) Top 0     Height 540        Begin at 0.000.06     Continue 0.000.346        Entered transition None     Exited transition None        Exited duration Xiternove                                                                                                    |

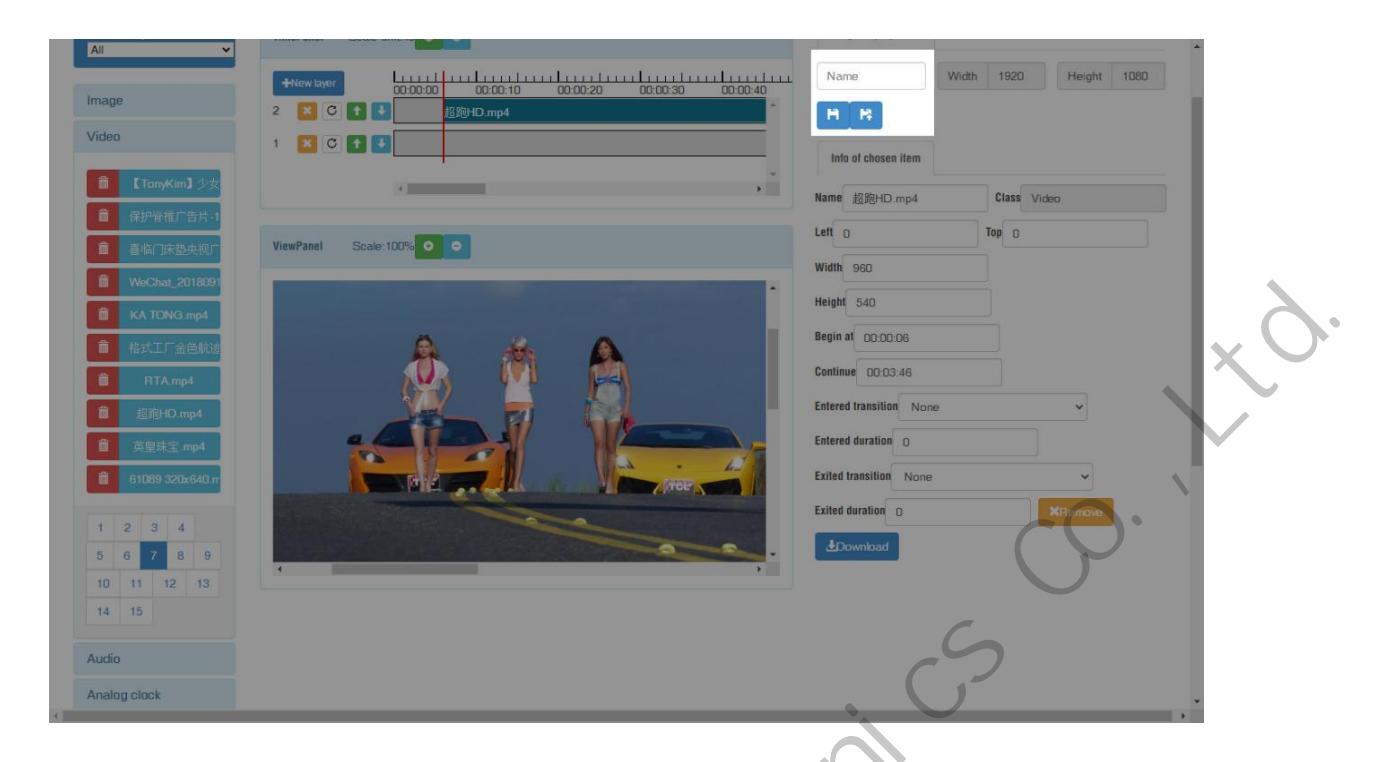

Then jump to program list interface, you can click green button of create task quickly and then select controller and send.

| Program List        |                  |           |        |           |                 | >                     |            |                                                                                                    |       |  |
|---------------------|------------------|-----------|--------|-----------|-----------------|-----------------------|------------|----------------------------------------------------------------------------------------------------|-------|--|
| + Add simple progra | an 🕂 Add advance | d program |        |           |                 |                       |            |                                                                                                    |       |  |
| Type All            |                  |           |        |           |                 |                       |            |                                                                                                    |       |  |
| Hama                | Tune             | Width     | Haiaht | Cian      | Action          |                       |            |                                                                                                    |       |  |
| Name1               | Arhyanced        | 1920      | 1080   | 0.000MB   | C Edit B Co     | W Crosto Task mickly  | + Download | Polata     Torminal Play L                                                                                                    |       |  |
| Name                | Simple           | 1920      | 1080   | 3.774MB   | CERT DO         | V Create Task nuickly | Download   | E Dolate E Terminal Play L                                                                                                    |       |  |
| 在結                  | Advanced         | 300       | 100    | 0.01648   |                 | Construction quinting | + Download | E Taminal Play                                                                                                    | 2<br> |  |
| ++++<br>+T##        | Simple           | 1080      | 1920   | 0.285MB   |                 | Circle Task quicky    | + Download | Polate Taminal Play                                                                                                    |       |  |
| ann<br>anna         | Athrapped        | 64        | R4     | 0.00048   |                 | W Cmate Task quickly  | + Download |                                                                                                    |       |  |
| 本后常是                | Simple           | 108       | 72     | 0.425MB   | Contract Barrow | M Omoto Tools quiedu  | + Download |                                                                                                    |       |  |
| 本部部150×120          | Simple           | 150       | 120    | 1 371MB   |                 | Consta Task mirkhy    | + Dowoload | Taminal Play                                                                                                    |       |  |
| 中面                  | Simple           | 100       | 256    | 0.57048   |                 | Create Table quickly  | - Download |                                                                                                    |       |  |
| 半国                  | Simple           | 400       | 200    | 2.762148  |                 | Create Task quickly   | + Dowoload |                                                                                                    |       |  |
| 20面打杆屋              | Simple           | 136       | 272    | 0.579MB   | CERT BO         | Create Task quickly   | + Download | Dobble E Terminal Play L                                                                                                    |       |  |
|                     | Ompie            | 100       |        | 0.07 June | (Creat) (Creat) |                       |            | which the state of the state of |       |  |

Use the "Edit" button to modify the existing program.

| C Terminal Control   | 📰 Media        | 🖀 Programs | ⊖ Chec | k Task 📓 Log | GPS Task       | • LUser• 1            | In Services | * *        |                     |                                  |           |  |
|----------------------|----------------|------------|--------|--------------|----------------|-----------------------|-------------|------------|---------------------|----------------------------------|-----------|--|
|                      |                |            |        |              |                |                       |             |            | LXH (Automaticated) | O Last Logia 2020-09-27 09:04:49 | C+ Laguet |  |
|                      | _              | _          | _      | _            | _              | _                     | _           | _          | _                   |                                  |           |  |
| Program List         |                |            |        |              |                |                       |             |            |                     |                                  |           |  |
| + Add simple program | + Add advances | d program  |        |              |                |                       |             |            |                     |                                  |           |  |
| Type All 🗸           |                |            |        |              |                |                       |             |            |                     |                                  |           |  |
| Name                 | Туре           | Width      | Height | Size         | Action         |                       |             |            |                     |                                  |           |  |
| Name1                | Advanced       | 1920       | 1080   | 0.000MB      | 🕼 Edit 🖬 Copy  | 🖄 Create Task quickly | Download    | 🛱 Delete   | 🗐 Terminal Play Log |                                  |           |  |
| Name                 | Simple         | 1920       | 1080   | 3.774MB      | 🗹 Edit 🕞 Copy  | 🗶 Greate Task quickly | L Download  | Delete     | 🛅 Terminal Play Log |                                  |           |  |
| 车载                   | Advanced       | 300        | 100    | 0.016MB      | C Edit Copy    | Z Greate Task quick)  | 🕹 Download  | fi Deiete  | 🗐 Terminal Play Log |                                  |           |  |
| 灯杆                   | Simple         | 1080       | 1920   | 0.285MB      | 🕑 Edit 🚺 Copy  | 🖄 Create Task quickly | 2 Downioad  | 🖹 Deiete   | 🗐 Terminal Play Log |                                  |           |  |
| 时间                   | Advanced       | 64         | 64     | 0.000MB      | G Edt D Copy   | 💄 Create Task quick)  | L Download  | 🗑 Delete   | Terminal Play Log   |                                  |           |  |
| 车后窗屏                 | Simple         | 108        | 72     | 0.425MB      | 🕑 Edit 🚺 Copy  | 🛓 Create Task quickly | 2 Download  | Delete     | Terminal Play Log   |                                  |           |  |
| 车前窗150x120           | Simple         | 150        | 120    | 1.371MB      | Ci Edil 🕼 Copy | 🗶 Greate Task quick)  | Download    | Delete     | 🔳 Terminal Play Log |                                  |           |  |
| 单面                   | Simple         | 128        | 256    | 0.579MB      | C Edit Copy    | 🚊 Greate Task quick)  | Download    | E Delote   | 🛅 Terminal Play Log |                                  |           |  |
| 公交屏                  | Simple         | 400        | 80     | 3.763MB      | C Edt Copy     | 🛎 Create Task quickly | L Download  | 🗄 Delete   | 🗐 Terminal Play Log |                                  |           |  |
| 双面灯杆屏                | Simple         | 136        | 272    | 0.579MB      | Ci Edit Copy   | 🚨 Create Task quickly | Download    | 🗎 🗎 Delete | 🗐 Terminal Play Log |                                  |           |  |
| 1 2 3 4              | 5 6 7 8        | 9 10       | 11 12  | 13 14 15     | 16 17 18       | 19 20                 | 65          |            |                     | 2                                |           |  |
|                      |                |            |        |              |                |                       |             |            | · C                 |                                  |           |  |

.

Add multi-line text, click the text (single or muti-text)and add to the time panel.

| Main   Main   Manape   Vidao   Audio   Audio   Audio   Analog clock   Digital clock   Countdown   Single line text/2 New!   Single line text/2 New!   Single line text/2 New!   Single line text/2 New!   Multi line text/2 New!   Multi line text/2 New!   Multi line text/2 New!   Multi line text/2 New!   Single line text/2 New!   Single line text/2 New!   Multi line text/2 New!                                                                                                    | Terminal Control 🛛 🖬 Media | 📰 Programs 🤅  | Gheck Task ∎Log <del>×</del> | ØGPS Task≁ .               | LUser- #Services | *    | 2 LXH                           | C Last Legin 2020-09-27 09:04:49 | C> Logant |
|----------------------------------------------------------------------------------------------------|----------------------------|---------------|------------------------------|----------------------------|------------------|------|---------------------------------|----------------------------------|-----------|
| Image   Video   Audio   Audio   Analog clock   Digital clock   Countdown   Single line text/2 New!   Mutti line text/2 New!   Mutti line text/2 New!   Mutti line text/2 New!   Mutti line text/2 New!   Mutti line text/2 New!   Mutti line text/2 New!                                                                                                    | Meida Group<br>All 🗸       | TimePanel Sca | le unit:18 O O               |                            | -6               |      | Program properties              |                                  |           |
| Vidos   Audio   Analog clock   Digital clock   Countdown   Single line text/2 New!   Single line text/2 New!   Multi line text/2 New!   Multi line text/2 New!   Multi line text/2 New!   Single line text   Single line text   Single line text   Single line text   Yet a text   Yet a text   Ye                                                                                                    | Image                      | +New layer    | 00:00:00 00:00:              | 10 00: <mark>20:</mark> 20 |                  | 0:40 | Name1                           | Width 1920 Height                | 1080      |
| Audio Anaiog clock Digital clock Countdown Single line textV2 New! Single line textV2 New! Single line textV2 New! Single line textV2 New! Single line text UserSor Wob URL With line text PainText Sensor Wob URL UserSor UserSor Use | Video                      |               | ◆ 超跑HD.mp4 ◆ SingleText      |                            |                  |      | H R                             |                                  |           |
| Analog clock Digital clock Countdown Single line textV2 New! Single line textV Single line text Single line text plainText Sersor Web URL                                                                                                    | Audio                      |               | 4                            |                            |                  |      | Name SingleText                 |                                  |           |
| Countdown Single line textV2 New! Single line textV2 New! Single line text Single line text Isingle line text Isingle line text Sensor Web URL                                                                                                    | Analog clock Digital clock | ViewPanel Sci | ale:100% 0 0                 |                            |                  | L    | Left                            | Top D                            |           |
| Single line textV2 New! Multi line textV2 New! Single line text Single line text DianText Sensor Wob URL                                                                                                    | Countdown                  |               |                              |                            |                  | 1    | Width 960                       |                                  |           |
| Multi line text/2 New! Single line text Single line text plainText Sensor Web URL URL Sensor Web URL URL Sensor URL Sensor URL Senso | Single line textV2 New!    |               | T                            |                            |                  | E    | Height 540<br>Begin at 00:00:05 |                                  |           |
| Single Text         Multi line text         plain Text         Sensor         Web URL         Entered transition         None         Entered transition         None         Entered transition         None         Entered transition         None         Entered transition         None         Entered transition         None         Entered transition         None         Exited transition         None         Exited transition         None         Exited transition         None         Exited transition         Ine height         1.4         Speed         Exited transition         Exited transition         Exited transition         Exited transition         Exited transition         Exited transition         Exited transition         Exited transition         Exited transition         Exited transition         Exited transition         Exited transition         Exited transition         Exited transite                                                                                                    | Multi line textV2 New!     |               |                              |                            |                  |      | Continue 00:00:42               |                                  |           |
| Multi line text<br>plainText<br>Sensor<br>Web URL<br>URL<br>Line height 1.4<br>Speed 20<br>Line height 1.4<br>Speed 20<br>Line height 1.4<br>Speed 20<br>Line height 1.4<br>Speed 20<br>Line height 1.4<br>Speed 20                                                                                                    | SingleText                 |               |                              |                            |                  | E    | Entered transition Non          | e 🗸                              |           |
| plainText     Exited duration 0     XPremove       Sensor     Line height 1.4       Speed 20       Bl つ や 3 & 3 @ 20 FF = 1 + x + 3 @                                                                                                    | Multi line text            |               | A A                          | A                          |                  | E    | Exited transition None          | ~                                |           |
| Sensor<br>Web URL                                                                                                    | plainText                  |               |                              |                            |                  | E    | Exited duration 0               | XRemove                          |           |
| Web URL<br>입 ? 연 [ A 집 집 집 집 토 폰 폰 [ 자 유 동 질                                                                                                    | Sensor                     | 4             |                              | 41/2                       |                  | • L  | Line height 1.4                 |                                  |           |
|                                                                                                    | Web URL                    |               |                              |                            |                  |      | 8 9 0 8 3                       | 8 6 6 5 5 5 1 × × )              | •         |

Setup parameters for text, including the start and end time.

| G Terminal Control EMed:                                               | a EPrograms OCheckTask NiLog+ @GPSTask+ LUser+ #Gervices # | Los (O Las Legin 200549-27 0264-81)  Program properties                     |
|------------------------------------------------------------------------|------------------------------------------------------------|-----------------------------------------------------------------------------|
| Image<br>Video<br>Audio                                                |                                                            | Name1 Width 1920 Height 1080                                                |
| Analog clock<br>Digital clock<br>Countdown<br>Single fine tart//2 Nawl | ViewPanel Scale:100% •                                     | Name SingleText Class SingleLineText Left 0 Top 0 Width 960 Height 540      |
| Single line textV2 New!<br>Single line text                            |                                                            | Begin at 00:00:05<br>Continue 00:00:42<br>Entered transition None           |
| Multi line text                                                        |                                                            | Entered duration 0 Exited transition None Exited duration 0 Line heinht 1.4 |
| Sensor<br>Web URL                                                      |                                                            |                                                                             |

Setup the text color, font size and add more pages, please pay attention to our TIPS

message in below, save and quit after finish.

| б<br><i>F</i> + тТ+   А+ |                      |       |
|--------------------------|----------------------|-------|
|                          |                      |       |
| elcome to                | ED sign show in Shan | nghai |
|                          | notion:              |       |

Him Press Enter to separate next page, Press Shift + Enter to new a line. Define the following string instead of the value of sensors in terminal: %c is celcius, %f is fahrenhite, %h is humidity, (%c1 %f1) or (%c2 %f2) round to 1 or 2 digit(s) after the decimal point

#### Send Program

Click "create task quickly" button in the program list interface and will jump to the terminal interface directly.

| C Terminal Contro   | ol 🖀 Media      | 📽 Programe | © Che  | ok Task 🛛 🔓 Lo | ng≁ @ QPS Task≁ ⊥User≁ ≉ Services * ★                                         | XV |
|---------------------|-----------------|------------|--------|----------------|-------------------------------------------------------------------------------|----|
| Program List        |                 | -          | -      | _              |                                                                               |    |
| + Add simple progra | n 🕂 Add advance | d program  |        |                |                                                                               |    |
| Type All 🗸          |                 |            |        |                | $\sim 0^{\circ}$                                                              |    |
| Name                | Туре            | Width      | Height | Size           | Action                                                                        |    |
| Name1               | Advanced        | 1920       | 1080   | 0.000MB        | Ci Edit 😰 Copy 🚨 Create Task quickly 🕹 Download 📋 Detele 📰 Terminal Play Log  |    |
| Name                | Simple          | 1920       | 1080   | 3.774MB        | (2' Edit 🕼 Copy 🛓 Create Task quickly 🛓 Download 🗐 Detrie 🖼 Terminal Play Log |    |
| 车载                  | Advanced        | 300        | 100    | 0.016MB        | Ci Edit Copy, 🗶 Create Task quickly 🛃 Download 🖀 Dekrets 🔚 Terminal Play From |    |
| 灯杆                  | Simple          | 1080       | 1920   | 0.285MB        | Cl'Edt Copy Z Create Task quickty                                             |    |
| 时间                  | Advanced        | 64         | 64     | 0.000MB        | 🕼 Edit 🔊 Copy 🔔 Create Task quicky 🛓 Download 🔮 Dekter 🗮 Tehn R Play Log      |    |
| 车后窗屏                | Simple          | 108        | 72     | 0.425MB        | C'Edil 🔊 Copy 🖄 Create Task quicky 🕹 Download 💷 Demina Puly Log               |    |
| 车前窗150x120          | Simple          | 150        | 120    | 1.371MB        | G'Edit 🗈 Copy 🚨 Create Task quickly 🕹 Downbad                                 |    |
| 単面                  | Simple          | 128        | 256    | 0.579MB        | G'Edit 🗈 Copy 🔟 Groate Task quickty 🛓 Downlaad 🕄 Downlaad                     |    |
| 公交屏                 | Simple          | 400        | 80     | 3.763MB        | C' Edit Copy 2 Create Tack quicky 2 Download                                  |    |
| 双面灯杆屏               | Simple          | 136        | 272    | 0.579MB        | G'Edit 🗈 Copy 🙎 Create Task gucky 🕹 Cownload 🖀 Detres 🗮 Terminal Play Log     |    |
| 1 2 3 4             | 5 6 7 8         | 9 10       | 11 12  | 13 14 1        | 5 18 17 18 19 20 - 45                                                         |    |
|                     |                 |            |        |                |                                                                               |    |

Select the controller and send program.

| 1 | Termina | List  | Current gr                  | oup: All 👻 | Terr  | ninal Group E | ditor Ouery termin  |       | Eacl   | h page show | 10     |               |              |                         |      |            |
|---|---------|-------|-----------------------------|------------|-------|---------------|---------------------|-------|--------|-------------|--------|---------------|--------------|-------------------------|------|------------|
|   | ) Onli  | ne li | t                           | Alias      | Group | Net type      | Last offline        | Width | Height | Brightness  | Volume | Screen status | Sensor       | Current playing program | Lock | Connection |
|   |         | L     | 20-620 <mark>-4</mark> 0306 | noname     | 董工    | Ethernet      | 2020-09-25 18:41:33 | 1280  | 720    | 255         | 12     | on            | 35°C 95.0°F% | 时间                      |      | 10.3.0     |
|   |         | 2 3   | <b>)</b>                    | 6 7 8      |       |               |                     |       |        |             |        |               |              |                         |      |            |

In the bottom part of terminal interface, will see program task then choose the program

task and click send.

| Execute task at time                    |      |                 |                     |           |
|-----------------------------------------|------|-----------------|---------------------|-----------|
| •                                       | Sen  | 1 Name          | Date created        | Create by |
| G                                       |      | Name1_Task      | 2020-09-27 10:31:21 | LXH       |
| <b>C</b>                                |      | 32X32-Y10_Task  | 2020-09-22 10:17:42 | sztest    |
| 6                                       |      | 灯杆_Task         | 2020-09-14 14:02:54 | LXH       |
| Ø 🚺                                     |      | 时间_Task         | 2020-09-09 10:01:08 | sztest    |
| Ø 💼                                     |      | 车后窗屏_Task       | 2020-08-31 10:37:45 | sztest    |
| Ø 💼                                     |      | 车前窗150x120_Task | 2020-08-30 20:47:47 | sztest    |
| Ø D                                     |      | 单面_Task         | 2020-08-30 19:06:10 | sztest    |
| 6                                       |      | 公交屏_Task        | 2020-08-30 18:35:05 | sztest    |
| 6                                       |      | 双面灯杆屏_Task      | 2020-08-30 16:34:07 | sztest    |
| <b>C</b>                                |      | 天气预报测试_Task     | 2020-08-18 14:09:20 | Ledshow   |
|                                         |      |                 | ect                 |           |
|                                         |      | itune           | ect                 |           |
|                                         |      | + HUME          | ect                 |           |
|                                         |      | itun            | ect                 |           |
|                                         |      | t the           |                     |           |
|                                         | ja l | i AUM           |                     |           |
| ~~~~~~~~~~~~~~~~~~~~~~~~~~~~~~~~~~~~~~~ | 0    | t tun           |                     |           |
| Ś                                       | 0    | i AUR           |                     |           |
| and                                     |      | t tun           |                     |           |
| and                                     |      | itun            |                     |           |
| and                                     |      | itun            |                     |           |

### End Page

For more information on the Internet cluster control solution for LED advertising equipment control, as well as related instruction documents, please visit our website: www.ledok.cn for detailed information. If necessary, the online customer service will communicate with you in time. The industry experience will definitely give you a satisfactory answer, Shanghai Xixun sincerely looks forward to the follow-up cooperation with you.

Best regards

Shanghai XiXun Electronics Co., Ltd.

March 2022

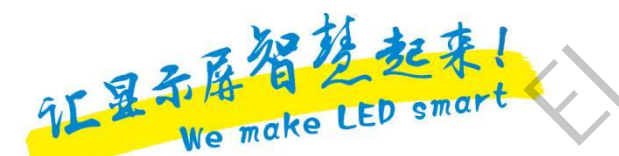

mands